# Moving FHWA Work Zone Driver Model towards Practical Application

#### A work zone add-on for microsimulation tools

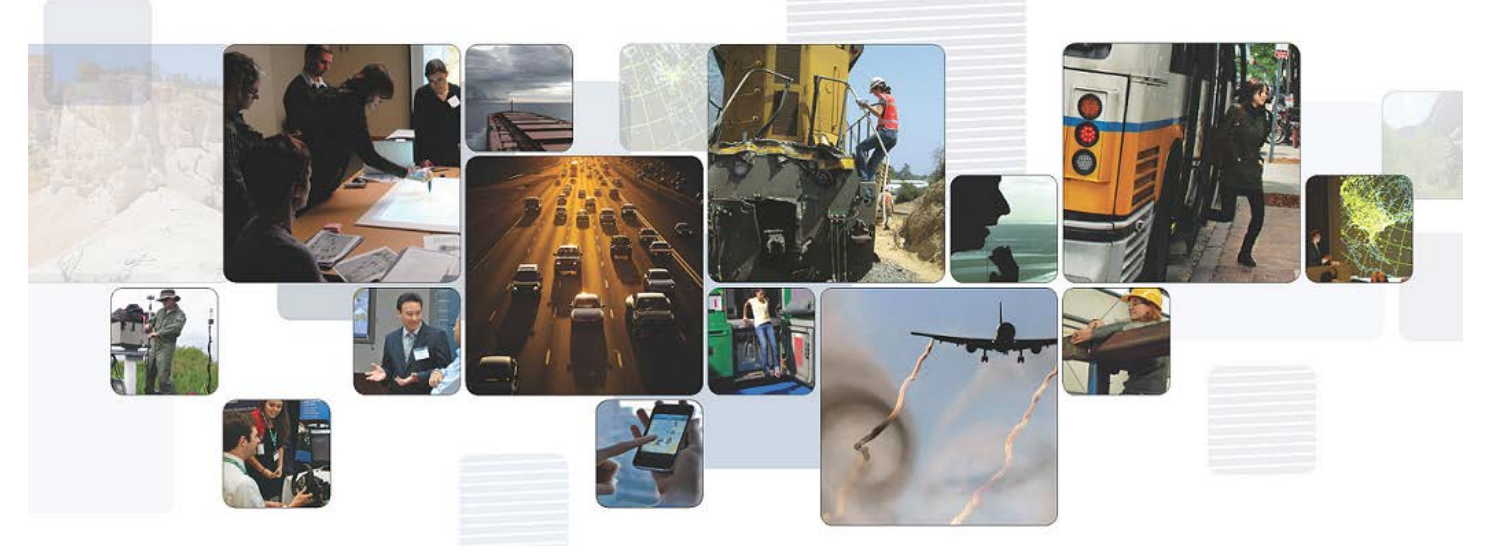

#### Volpe, The National Transportation Systems Center

U.S. Department of Transportation **Research and Innovative Technology Administration** John A. Volpe National Transportation Systems Center

#### Turner Fairbank Highway Research Center (TFHRC)

U.S. Department of Transportation Federal Highway Administration Turner Fairbank Highway Research Center Saxton Transportation Operations Laboratory

### Problem

- Work zones can have significant operational impacts.
- The number of freeway work zones in the US is projected to increase.

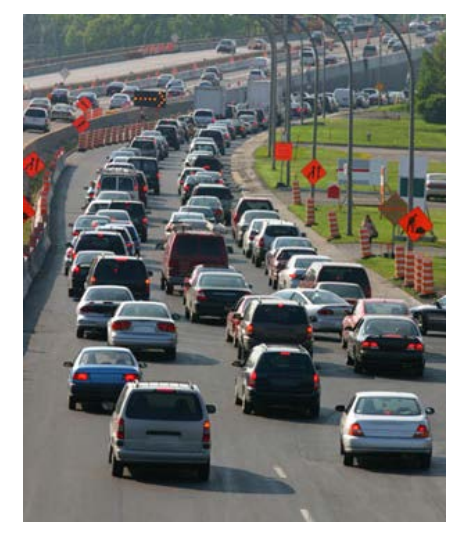

- DOTs need accurate tools that can accurately predict work zone impacts.
  - FHWA identified microscopic models as having the potential to better predict work zone operational impacts.<sup>1</sup>
- Most microsimulation tools are not designed to simulate driver behavior through work zones.
  - Therefore, they cannot be used to accurately predict work zone impacts (such as queue, delay, etc).

## **Project Overview**

#### **Project Goal:**

Create a work zone software to interface with existing microsimulation software tools, that enables them to accurately simulate car-following behavior through freeway work zones

#### **Project Purpose:**

To provide engineers and planners at State/local DOTs and consulting firms with a tool that can better predict the operational impacts of freeway work zones

## **Project Overview**

#### **Project Objectives:**

- □ Identify & review the most prevalently used microsimulation tools
- Process <u>FHWA Living Laboratory Work Zone Driving Data</u>
- Calibrate and validate the work zone driver behavior algorithms
- Using an instrumented vehicle & data from MassDOT, collect work zone driver behavior data in freeway work zones in MA
- Create a Work Zone Software to interface microsimulation tools
- □ Interface the Work Zone Software with one (1) of the microsimulation tools
- Demonstrate capabilities of the Work Zone Software by interfacing with a microsimulation software tool
- Create a User's Guide
- Conduct R&D in a manner that fosters T2

## **Project Overview**

#### Timeline for Project:

| $\checkmark$ | 1. Kick-Off Project:                            | August 27 <sup>th</sup> & 28 <sup>th</sup> , 2015 |
|--------------|-------------------------------------------------|---------------------------------------------------|
| $\checkmark$ | 2. Review Microsimulation Software Tools:       | January 2016                                      |
| $\checkmark$ | 3a. Process TFHRC LL Data:                      | May 2016                                          |
|              | 3b. Data Collection in MA Work Zones:           | October 2016                                      |
|              | 4a. Calibrate and Validate Algorithms:          | November 2016                                     |
|              | 4b. Create Work Zone Software:                  | October 2016                                      |
|              | 5. Demonstrate the Work Zone Software using VIS | SIM:May 2017                                      |
|              | 6. Create a User's Guide:                       | October 2017                                      |

## **Background: Car-Following**

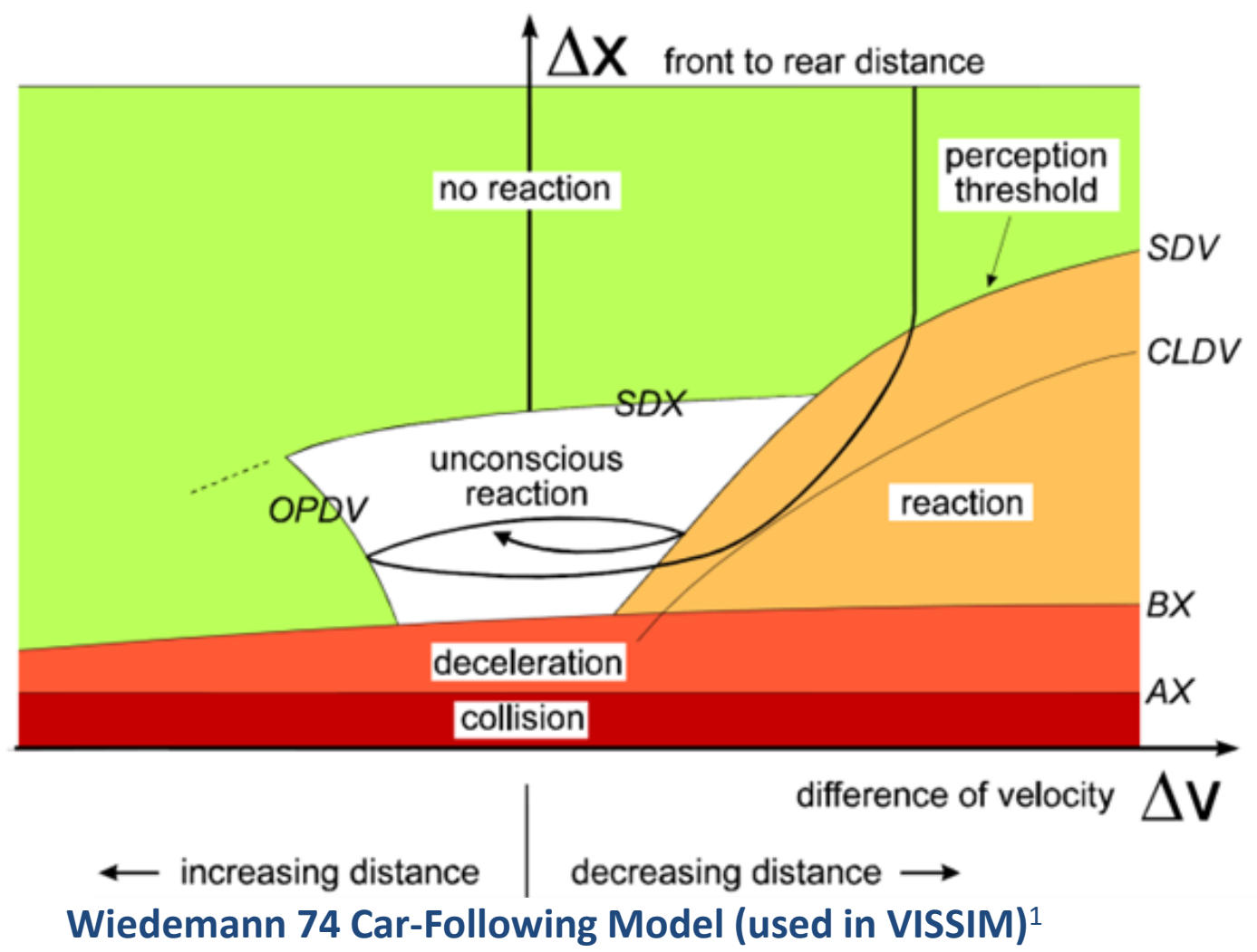

## **Background: FHWA Work Zone Model**

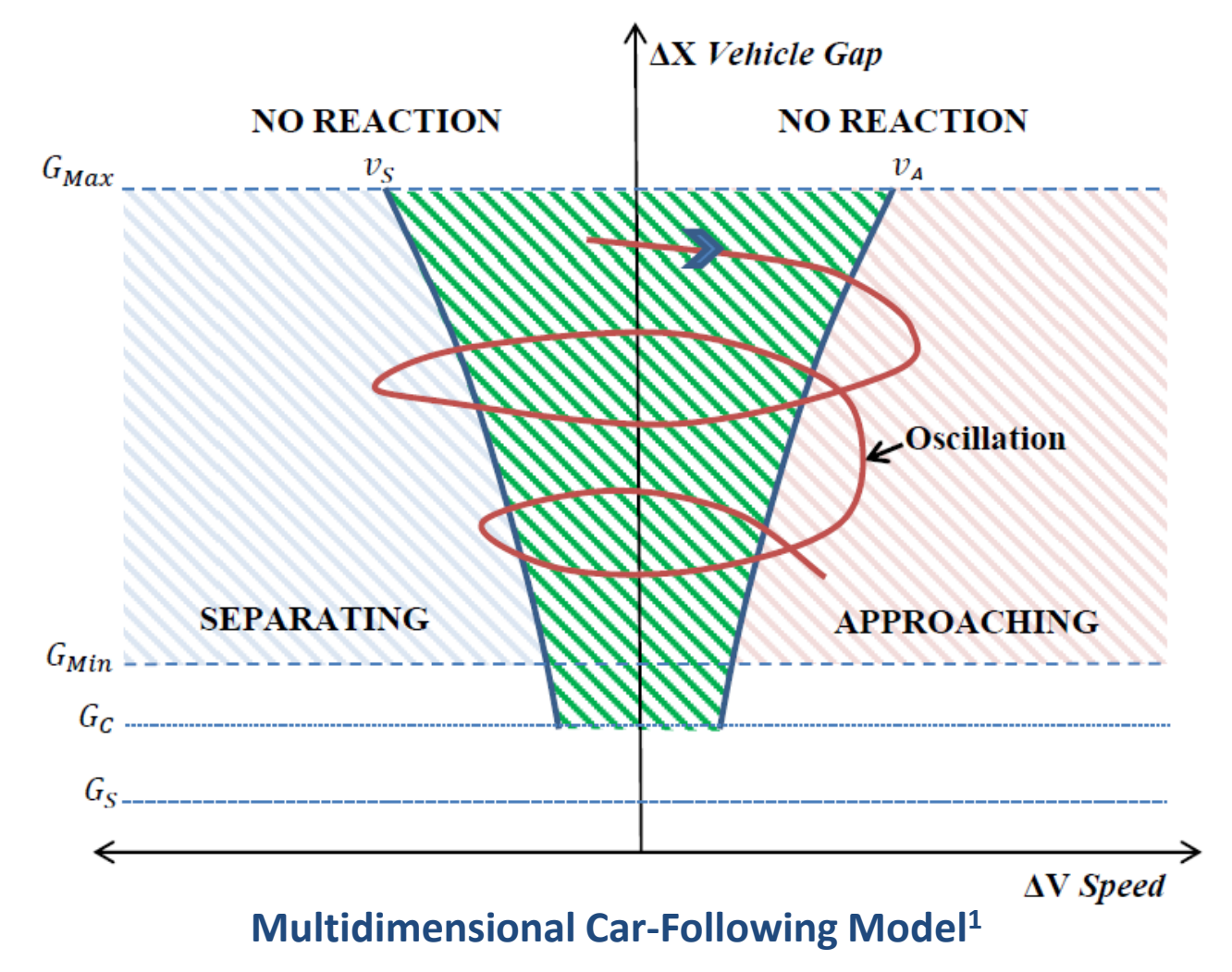

<sup>1</sup> <u>Lochrane (2015).</u> "A New Multidimensional Psycho-Physical Framework for Modeling Car-Following in a Freeway Work Zone"

## **Background: FHWA Work Zone Model**

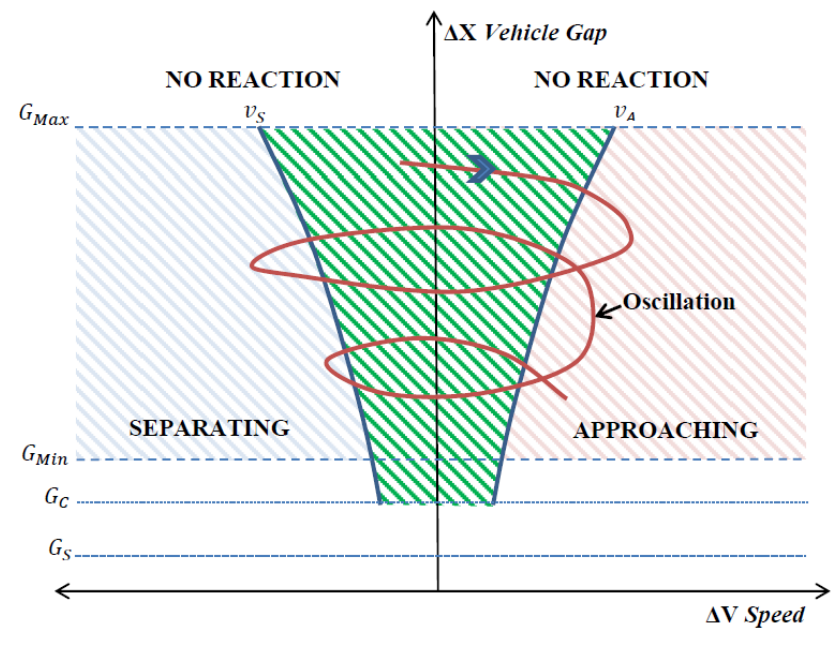

Multidimensional Psycho-Physical Car-Following Framework<sup>1</sup>

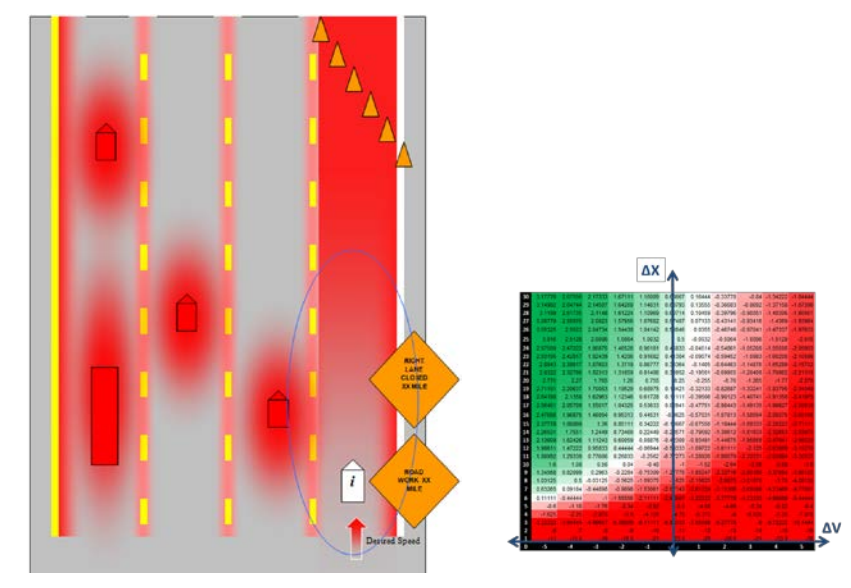

**Modified Field Theory<sup>2</sup>** 

- <sup>1</sup> Lochrane (2015). "A New Multidimensional Psycho-Physical Framework for Modeling Car-Following in a Freeway Work Zone"
- <sup>2</sup> <u>Berthaume (2015).</u> "Microscopic Modeling of Driver Behavior Based on Modifying Field Theory for Work Zone Application"

### Background: TFHRC Living Laboratory Work Zone Data

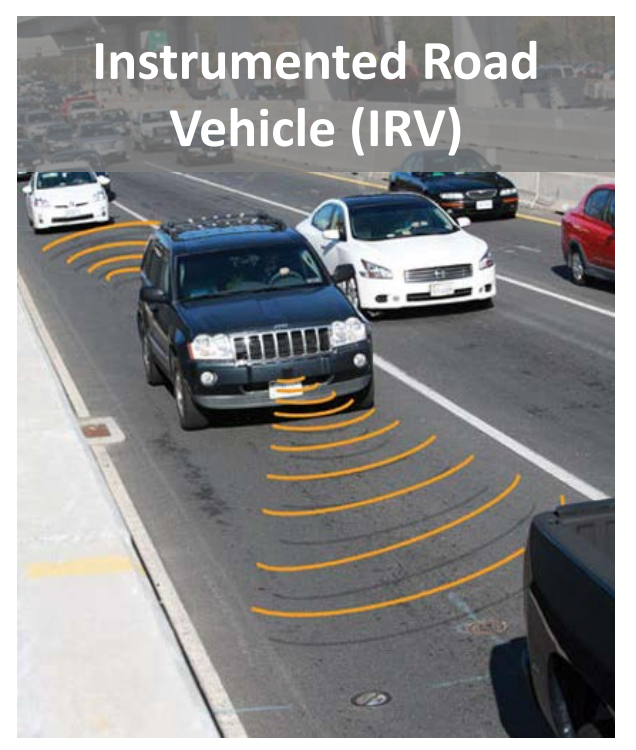

- Car-following data, collected at 40Hz for every vehicle & reported at 10 Hz for each run.
- Includes: relative distance, velocity, accel/decel, etc.

Remote Traffic Microwave Sensor (RTMS) Units

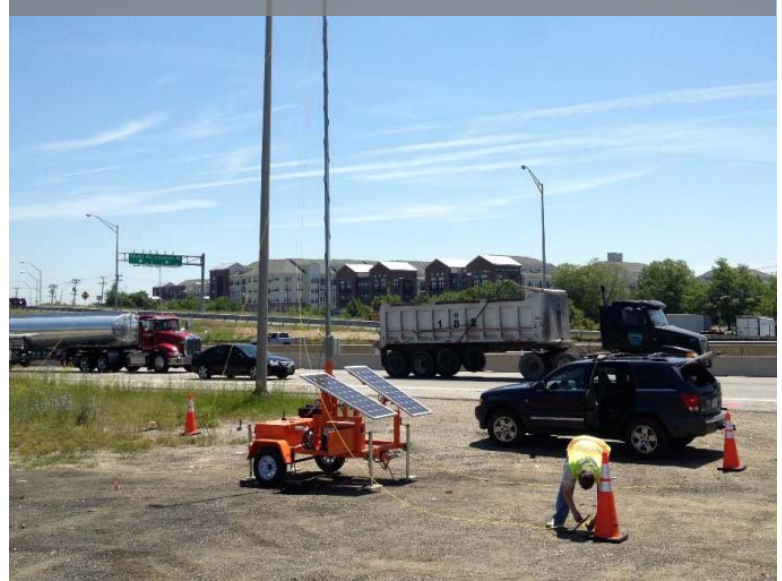

- Macroscopic data, collected & reported per lane, per 15 minute interval
- Includes: volume, occupancy, 85<sup>th</sup> percentile speeds, & average gap

### **3a. Process Work Zone Data**

.....

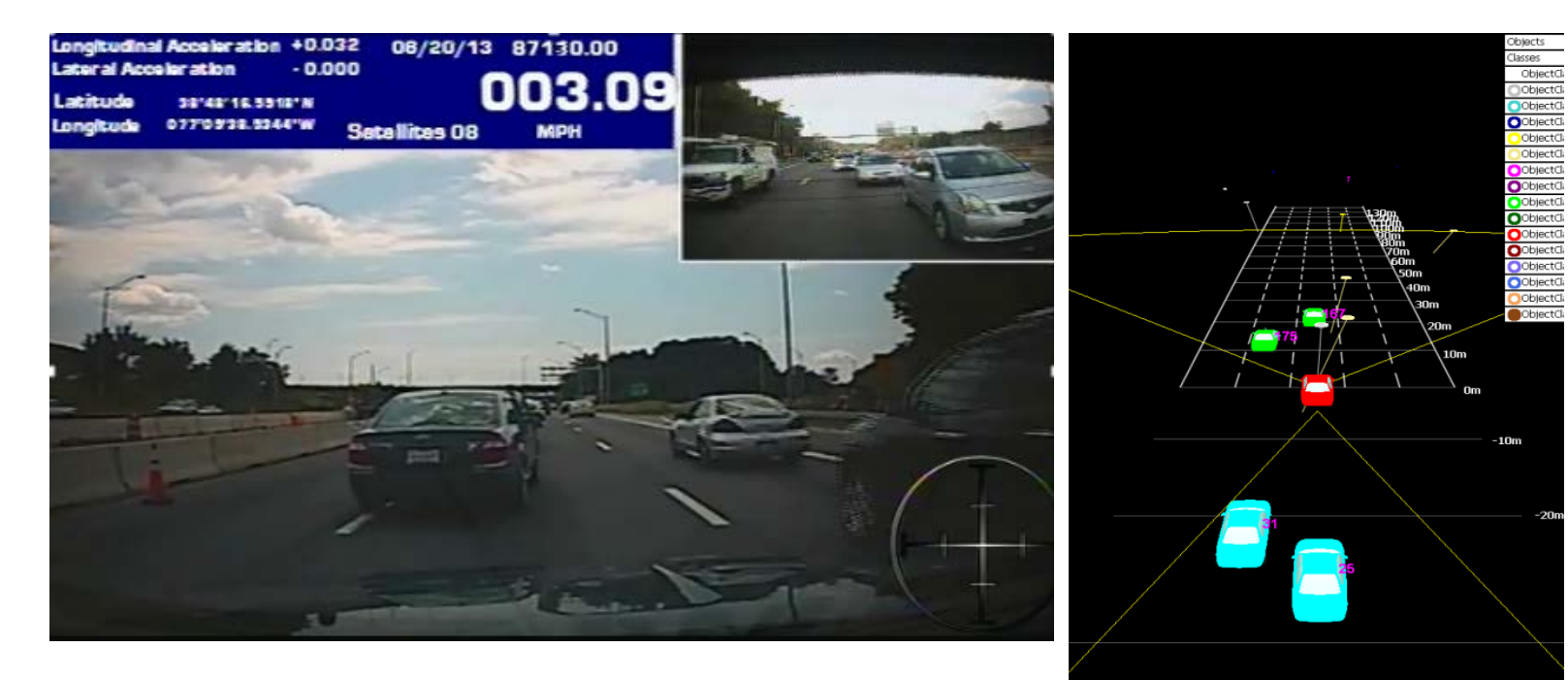

| 2   |          |              |               |       |    |            |          |         |              |          | Acres and and |           |        |         |            |                 |             |                 |        |           |                 |                |              |             | and a second second second |              |
|-----|----------|--------------|---------------|-------|----|------------|----------|---------|--------------|----------|---------------|-----------|--------|---------|------------|-----------------|-------------|-----------------|--------|-----------|-----------------|----------------|--------------|-------------|----------------------------|--------------|
| 2   | Latitude | Longitude ID | Time          | Work. |    | AvgOfs_P / | AvgOfy_P | AvgOfSp | e AvgOfSpe 0 | bject ID | Accelerati AC | C inver A | 2      | Part_ID | Vehicle_I  | _25electV Hertz | Speed       | Longituid: Late | ral Ac | follow ID | Time Sine NW2 v | s W Order ID # | Order ID # C | rder ID # O | bject ID Speed_X (         | Speed_X (Spe |
| 3   | 38.81503 | -77.1380     | 15 07:13:43:1 |       | 2  | 9.088      | 0.368    | -1.1    | 1 0          | 174      | -0.17         | 0.17      |        | 1       | 1.068+09   | 10501024        | 10 2.839705 | 0 0             | 0      | 15174     | 04357.8         | 2              | 03370        | 03370       | 03370 0.085444             | 1.30011 1.   |
| 4   | 38.81563 | -77.1386     | 15 07:13:43:2 |       | 2  | 8.992001   | 0.256    | -1.1    | 1 0          | 174      | -0.07         | 0.07      |        | 1       | 5 1.06E+09 | 10561025        | 10 2.834564 | 1 0             | 0      | 15174     | 64357.9         | 2 0            |              | 63376       | 63376 0.085444             | 1.30011 1.   |
| 5   | 38.81563 | -77.1386     | 15 07:13:43:3 |       | 2  | 8.928      | 0.16     | -1      | 1 0          | 174      | 0.01          | -0.01     |        | 1       | 5 1.06E+09 | 10561026        | 10 2.813983 | 7 0             | 0      | 15174     | 64358           | 2 0            |              | 63376       | 63376 0.085444             | 1.30011 1.   |
| 6   | 38.81562 | -77.1386     | 15 07:13:43:4 |       | 2  | 8.864      | 0.176    | -0.5    | 9 0          | 174      | 0.21          | -0.21     |        | 1       | 5 1.06E+09 | 10561027        | 10 2.690521 | 0               | 0      | 15174     | 64358.1         | 2 0            |              | 63376       | 63376 0.085444             | 1.30011 1.   |
| 2   | 38,81562 | -77.1386     | 15 07:13:43:5 |       | 2  | 8.8        | 0.128    | 0.8     | 8 O          | 174      | 0.26          | 0.26      |        | 1       | 5 1.06E+09 | 10561028        | 10 2.649366 | 5 0             | 0      | 15174     | 64358,2         | 2 0            |              | 63376       | 63376 0.085444             | 1.30011 1.   |
| 5   | 38-81562 | -77.1386     | 15 07:13:43:6 | i     | 2  | 8.765001   | 0.032    | -0.7    | 7 0          | 174      | 0.38          | -0.38     | -0.357 | 1       | 5 1.06E+09 | 10561029        | 10 2.669944 | i 0             | 0      | 15174     | 64358.3         | 2 0            |              | 63376       | 63376 0.085444             | 1.30011 1.   |
| .9  | 38.81562 | -77.1386     | 15 07:13:43:7 |       | 2  | 8.672001   | 0        | -0.6    | 6 0          | 174      | 0.48          | -0.48     | -0.48  | 1       | 5 1.06E+09 | 10561030        | 10 2,582485 | 0 0             | 0      | 15174     | 64358.4         | 2 0            |              | 63376       | 63376 0.085444             | 1.30011 1.   |
| 10  | 38.81562 | -77.1386     | 15 07:13:43:8 |       | 2  | 8.64       | 0.016    | -0.5    | 5 -0.1       | 174      | 0.66          | -0.66     | -0.571 | 1       | 5 1.06€+09 | 10561031        | 10 2.582485 | 0 0             | 0      | 15174     | 64358.5         | 2 0            |              | 63376       | 63376 0.085444             | 1.30011 1.   |
| 11  | 38.81562 | -77.1386     | 15 07:13:43:9 |       | 2  | 8.608001   | 0.016    | -0.3    | 3 -0.1       | 174      | 0.83          | -0.83     | -0.664 | 3 (3)   | 5 1.06E+09 | 10561032        | 10 2.567056 | 5 0             | 0      | 15174     | 64358.6         | 2 .0           |              | 63376       | 63376 0.085444             | 1.30011 1.   |
| 12  | 38.81562 | -77.1386     | 15 07:13:44:0 | (     | 2  | 8.608001   | 0.064    | -0.3    | 2 -0.1       | 174      | 0.83          | -0.83     | 0.762  | 1       | 5 1.062+09 | 10561033        | 10 2.597922 | 2 0             | 0      | 15174     | 64358.7         | 2 0            |              | 63376       | 63376 0.085444             | 1.30011 1.   |
| 13  | 38.81562 | -77.1380     | 15 07:13:44:1 |       | 2  | 8.576      | 0.08     | -0.2    | 2 -0.1       | 174      | 0.83          | -0.83     | -0.857 | 1       | 5 1.06E+09 | 10561034        | 10 2.340702 | 2 0             | 0      | 15174     | 64358.8         | 2 0            |              | 63376       | 63376 0.085444             | 1.30011 1.   |
| 14  | 38.81562 | -77.1386     | 15 07:13:44:2 |       | 2  | 8.608001   | -0.032   | 0.2     | 2 0          | 174      | 0.86          | -0.86     | -0.934 | 1       | 5 1.06E+09 | 10561035        | 10 2.320124 | 0 0             | 0      | 15174     | 64358.9         | 2 0            |              | 63376       | 63376 0.085444             | 1.30011 1.   |
| 15  | 38.81562 | -77.1386     | 15 07:13:44:3 |       | 2  | 8.64       | 0.016    | 0.4     | 4 0          | 174      | 1.02          | -1.02     | -0.984 | 1       | 5 1.06E+09 | 10561036        | 10 2.242958 | 3 0             | 0      | 15174     | 64359           | 2 0            |              | 63376       | 63376 0.085444             | 1.30011 1.   |
| 16  | 38.81562 | -77.1386     | 15 07:13:44:4 |       | 2. | 8.704      | 0.096    | 0.6     | 6 0.1        | 174      | 1.11          | -1.11     | -1.013 | 1       | 5 1.06E+09 | 10561037        | 10 2.160648 | 0 8             | 0      | 15174     | 64359.1         | 2 0            |              | 63376       | 63376 0.085444             | 1.30011 1.   |
| 17  | 38.81562 | -77.1386     | 15 07:13:44:5 |       | 2  | 8.8        | 0.08     | 0.7     | 7 0.1        | 174      | 1.19          | 1.19      | 0.968  | 1       | 5 1.06E+09 | 10561038        | 10 2.129782 | 2 0             | 0      | 15174     | 64359.2         | 2 0            |              | 63376       | 63376 0.085444             | 1.30011 1.   |
| 18  | 35.81562 | -77.1356     | 15 07:13:44:6 |       | 2  | 8.896001   | -0.064   | 0.1     | 9 -0.1       | 174      | 1.21          | -1.21     | -0.966 | 1       | 5 1.062+09 | 10561039        | 10 2.129782 | 0 5             | 0      | 15174     | 64359.3         | 2 0            |              | 63376       | 03376 0.085444             | 1.30011 1.   |
| 19  | 38.81562 | -77.1386     | 15 07:13:44:7 |       | 2  | 9.024      | -0.096   | 1       | 1 0.1        | 174      | 1,18          | -1.18     | -0.935 | 1       | 5 1.06E+09 | 10561040        | 10 2.155504 | 1 0             | 0      | 15174     | 64359.3         | 2 0            |              | 63376       | 63376 0.085444             | 1.30011 1.   |
| 20  | 38.81562 | -77.1387     | 15 07:13:44:8 |       | 2  | 9.120001   | -0.016   | 1.1     | 1 0.1        | 174      | 1.14          | -1.14     | -0.876 | 1       | 5 1.068+09 | 10561041        | 10 1.990883 | 0               | 0      | 15174     | 64359.4         | 2 0            |              | 63376       | 63376 0.085444             | 1.30011 1.   |
| 21  | 38.81561 | +77.1387     | 15 07:13:44:9 | í     | 2  | 9.216001   | 0        | 1.3     | 3 0          | 174      | 1.04          | +1.04     | -0.801 | 1       | 5 1.06E+09 | 10561042        | 10 1.872562 | 0 9             | 0      | 15174     | 64359.6         | 2 0            |              | 63376       | 63376 0.085444             | 1.30011 1.   |
| 22  | 38.81561 | -77.1387     | 15 07:13:45:0 |       | 2  | 9.440001   | -0.016   | 1.4     | 4 0.2        | 174      | 0.66          | -0.66     | -0.761 | 1       | 5 1.06E+09 | 10561043        | 10 2.073193 | 0               | 0      | 15174     | 64359.7         | 2 0            |              | 63376       | 63376 0.085444             | 1.30011 1.   |
| 23  | 38.81561 | -77.1387     | 15 07:13:45:1 |       | 2  | 9.565001   | 0.08     | 1.1     | 3 0.1        | 174      | 0.63          | -0.63     | -0.685 | 1       | 1.065+09   | 10561044        | 10 1.764525 | 0 0             | 0      | 15174     | 64359.8         | 2 0            |              | 63376       | 63376 0.085444             | 1.30011 1.   |
| 24  | 38.81561 | -77.1387     | 15 07:13:45:2 |       | 2  | 9.76       | 0.032    | 1.6     | 6 0.1        | 174      | 0.49          | -0.49     | -0.648 | 1       | 5 1.06E+09 | 10561045        | 10 1,903428 | 3 0             | 0      | 15174     | 64359.9         | 2 0            |              | 63376       | 63376 0.085444             | 1.30011 1.   |
| 25  | 38.81561 | -77.1387     | 15 07:13:45:3 |       | 2  | 9.888      | 0.064    | 1.6     | 6 0.1        | 174      | 0.23          | -0.23     | -0.645 | 1       | 5 1.06E+09 | 10561046        | 10 1.918861 | L 0             | 0      | 15174     | 64360           | 2 0            |              | 63376       | 63376 0.085444             | 1.30011 1.   |
| 26  | 38.81561 | -77.1387     | 15 07:13:45:4 |       | 2  | 10.048     | 0.112    | 1.5     | 5 0          | 174      | 0.17          | -0.17     | -0.639 | 1       | 5 1.06E+09 | 10561047        | 10 1.918861 | 0               | 0      | 15174     | 64360.1         | 2 0            |              | 63376       | 63376 0.085444             | 1.30011 1.   |
| 27  | 38.81561 | -77.1387     | 15 07:13:45:5 |       | 2  | 10.24      | 0.128    | 1.6     | 6 0          | 174      | 0.33          | 0.33      | -0.646 | 1       | 5 1.066+09 | 10561048        | 10 1.862273 | 0               | 0      | 15174     | 64360.2         | 2 0            |              | 63376       | 63376 0.085444             | 1.30011 1.   |
| 28  | 38.81561 | -77.1387     | 15 07:13:45:6 |       | 2  | 10.4       | 0.256    | 1.7     | 7 0          | 174      | 0.44          | -0.44     | -0.697 | 1       | 5 1.06E+09 | 10561049        | 10 1.97545  | 0 0             | 0      | 15174     | 64360.3         | 2 0            |              | 63376       | 63376 0.085444             | 1.30011 1.   |
| 29  | 38.81561 | +77.1387     | 15 07:13:45:7 |       | 2  | 10.56      | 0.384    | 1.7     | 7 0          | 174      | 0.66          | -0.66     | -0.741 | 1       | 5 1.06E+09 | 10561050        | 10 1.913717 | 7 0             | 0      | 15174     | 64360.4         | 2 0            |              | 63376       | 63376 0.085444             | 1.30011 1.   |
| 30  | 38.81561 | -77.1387     | 15 07:13:45:8 |       | 2  | 10.784     | 0.384    | 1.5     | 9 0.1        | 174      | 0.89          | -0.89     | -0.784 | 1       | 5 1.06E+09 | 10561051        | 10 1.934294 | 0               | 0      | 15174     | 64360.5         | 2 0            |              | 63376       | 63376 0.085444             | 1.30011 1.   |
| 31  | 38.81561 | -77.1387     | 15 07:13:45:9 |       | 2  | 10.944     | 0.544    |         | 2 0          | 174      | 1.02          | -1.02     | -0.851 | 1       | 5 1.06E+09 | 10561052        | 10 1.903428 | 0 8             | 0      | 15174     | 64360.6         | 2 0            |              | 63376       | 63376 0.085444             | 1.30011 1.   |
| 32  | 38.81561 | -77.1387     | 15 07:13:46:0 | i.    | 2  | 11.232     | 0.576    | 2.3     | 2 -0.1       | 174      | 1.27          | -1.27     | -0.906 | 1       | 5 1.06E+09 | 10561053        | 10 1.980594 | 0               | 0      | 15174     | 64360.7         | 2 0            |              | 63376       | 63376 0.085444             | 1.30011 1.   |
| 33  | 38.81561 | -77.1387     | 15 07:13:46:1 |       | 2  | 11.424     | 0.64     | 2.1     | 3 O          | 174      | 1.28          | -1.28     | -0.965 | 1       | 1.06E+09   | 10561054        | 10 1.908572 | 0 1             | 0      | 15174     | 64360.8         | 2 0            |              | 63376       | 03376 0.085444             | 1.30011 1.   |
| 34  | 38.81561 | -77.1387     | 15 07:13:46:2 |       | 2  | 11.648     | 0.688    | 2.3     | 3 -0.2       | 174      | 1.29          | -1.29     | -1.012 | 1       | 5 1.068+09 | 10561055        | 10 1.908572 | 2 0             | 0      | 15174     | 64360.9         | 2 0            |              | 63376       | 63376 0.085444             | 1.30011 1.   |
| 35  | 38.81561 | -77.1387     | 15 07:13:46:3 |       | 2  | 11.936     | 0.592    | 2.5     | 5 0          | 174      | 1.15          | -1.15     | -1.048 | 1       | 5 1.06€+09 | 10561056        | 10 1.918861 | 0               | 0      | 15174     | 64360.9         | 2 0            |              | 63376       | 63376 0.085444             | 1.30011 1.   |
| 36  | 38.81561 | -77.1387     | 15 07:13:46:4 |       | 2  | 12.16      | 0.64     | 2.6     | 6 0          | 174      | 1.03          | -1.03     | -1.068 | 1       | 5 1.06E+09 | 10561057        | 10 1.980594 | 1 0             | 0      | 15174     | 64361.1         | 2 0            |              | 63376       | 63376 0.085444             | 1.30011 1.   |
| 37  | 38.81561 | -77.1387     | 15 07:13:46:5 |       | 2  | 12.352     | 0.704    | 2.6     | 6 -0.1       | 174      | 0.97          | -0.97     | -1.069 | 1       | 5 1.066+09 | 10561058        | 10 1.980594 | 0 0             | 0      | 15174     | 64361.2         | 2 0            |              | 63376       | 63376 0.085444             | 1.30011 1    |
| 3.0 | 38.81561 | -77.1387     | 15 07:13:40:6 |       | 2  | 12.704     | 0.768    | 2.7     | 7 -0.2       | 174      | 0.93          | -0.93     | -1.051 | 1       | 5 1.06E+09 | 10361059        | 10 1.980594 | 0               | 0      | 15174     | 64361.3         | 2 0            |              | 63376       | 63376 0.085444             | 1.30011 1.   |
| 39  | 38.8156  | -77.1387     | 15 07:13:46:7 |       | 2  | 12.928     | 0.704    | 2.5     | 8 -0.2       | 174      | 0.92          | -0.92     | -1.044 | 1       | 5 1.06E+09 | 10561060        | 10 2.206948 | 8 0             | 0      | 15174     | 64361.4         | 2 0            |              | 63376       | 63376 0.085444             | 1.30011 1.   |
| 40  | 38.8156  | -77.1387     | 15 07:13:46:8 |       | 2  | 13.28      | 0.592    | 2.3     | 7 0          | 174      | 0.88          | -0.88     | -1.038 | 1       | 5 1.06E+09 | 10561061        | 10 2.165792 | 2 0             | 0      | 15174     | 64361.5         | 2 0            |              | 63376       | 63376 0.085444             | 1.30011 1.   |

## 3a. Process Work Zone Data (cont.)

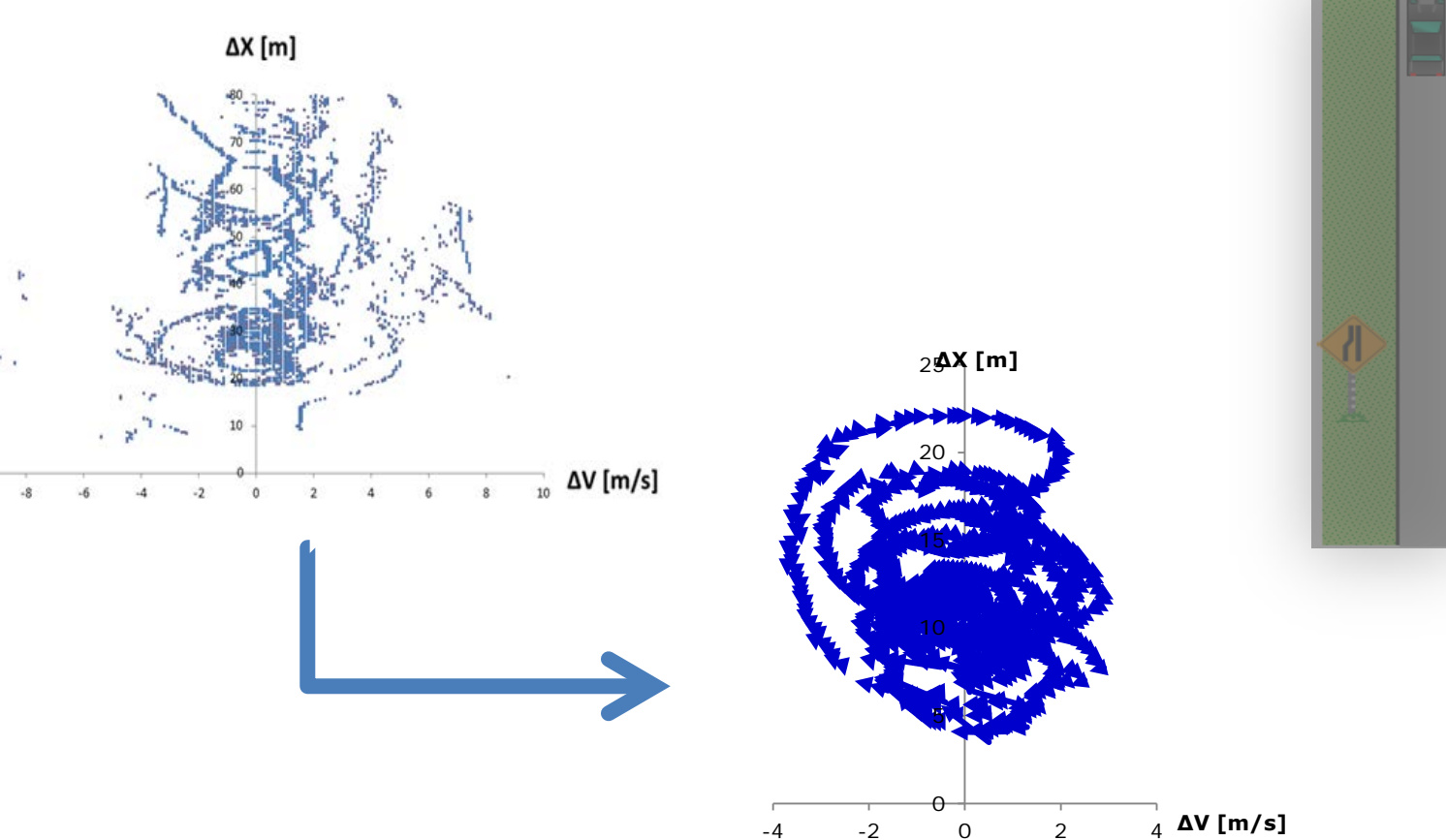

## 3a. Process Work Zone Data (cont.)

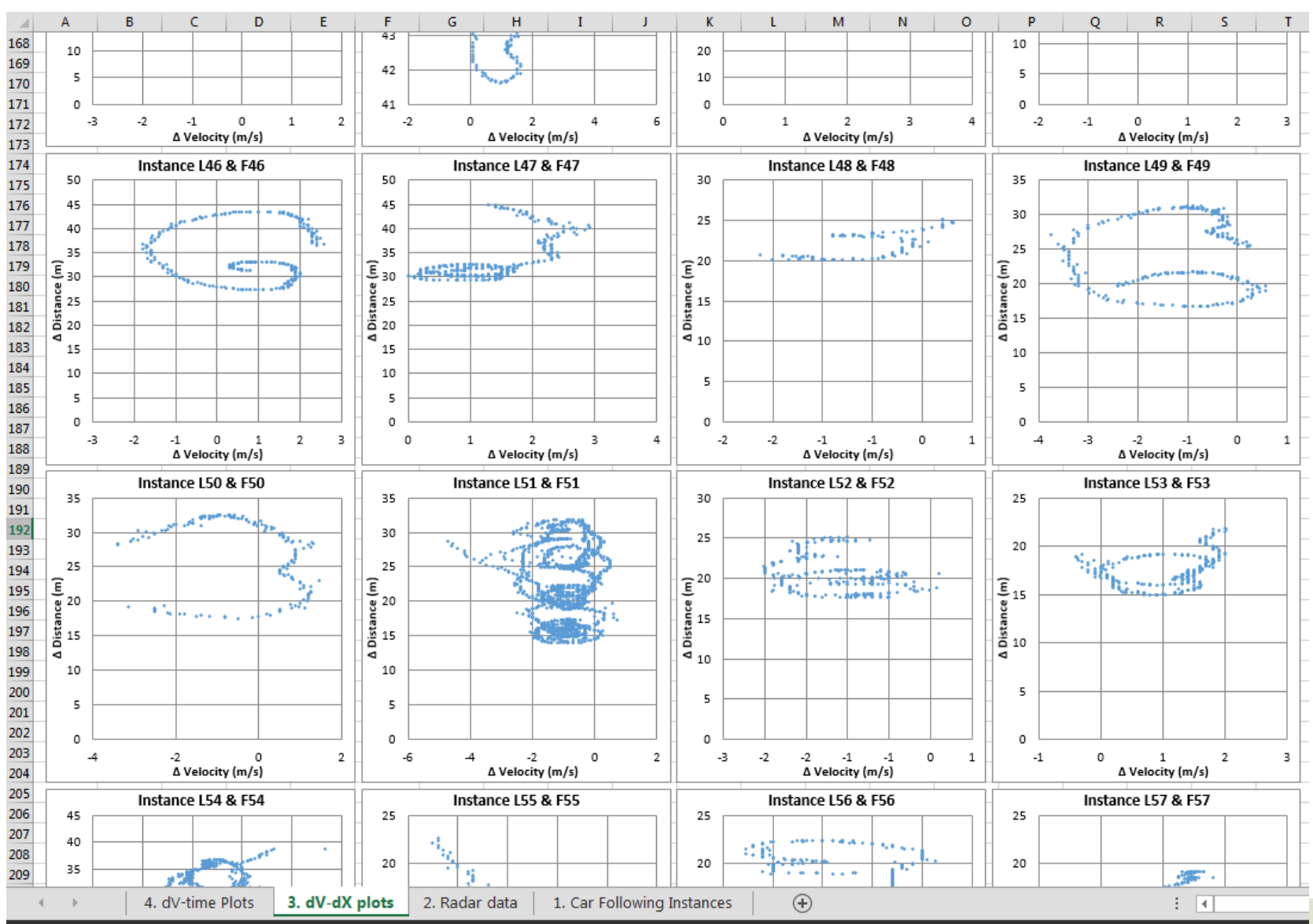

## **3a. Processed Driver Books**

62 Processed Driver Books will be published to the Research Data Exchange (RDE), along with a Metadata document, a version of the processing tool we developed, and a short report describing how we processed the radar data.

|    | А    | В              | C                              | D | E                       | F            | G      | Н | I |  |  |  |
|----|------|----------------|--------------------------------|---|-------------------------|--------------|--------|---|---|--|--|--|
| 1  |      |                |                                |   |                         |              |        |   |   |  |  |  |
| 2  |      |                | Chart Settings                 |   |                         |              |        |   |   |  |  |  |
| з  |      | Axes Bounds    | Default                        |   |                         |              |        |   |   |  |  |  |
| 4  |      | X-Axis         | 10                             |   | Impor                   | t Instance D | ata    |   |   |  |  |  |
| 5  |      | Y-Axis         | 100                            |   | Import P                | rocessed Da  | ta CSV |   |   |  |  |  |
| 6  |      | Chart Lines    | No                             |   |                         |              |        |   |   |  |  |  |
| 7  |      | Chart Height   | 225                            |   | Plot Delta X vs Delta V |              |        |   |   |  |  |  |
| 8  |      | Chart Width    | 225                            |   |                         | 1            |        |   |   |  |  |  |
| 9  |      | Marker Size    | 2                              |   | Plot Delta V vs Time    |              |        |   |   |  |  |  |
| 10 |      | Line Weight    | 0.5                            |   | Run All                 |              |        |   |   |  |  |  |
| 11 |      | Columns        | 4                              |   | LADO                    |              | JUK    |   |   |  |  |  |
| 12 |      |                |                                |   |                         |              |        |   |   |  |  |  |
| 13 |      |                | Data Info                      |   | c                       | ear Data     |        |   |   |  |  |  |
| 14 |      | Processed Data |                                |   |                         |              |        |   |   |  |  |  |
| 15 |      | Instance Data  |                                |   |                         |              |        |   |   |  |  |  |
| 16 |      |                |                                |   |                         |              |        |   |   |  |  |  |
| 17 |      |                |                                |   |                         |              |        |   |   |  |  |  |
| -  | ( )} | Tool Bulk      | Processing Post Processing (+) |   |                         |              |        |   | 4 |  |  |  |

Each booklet contains four tabs:

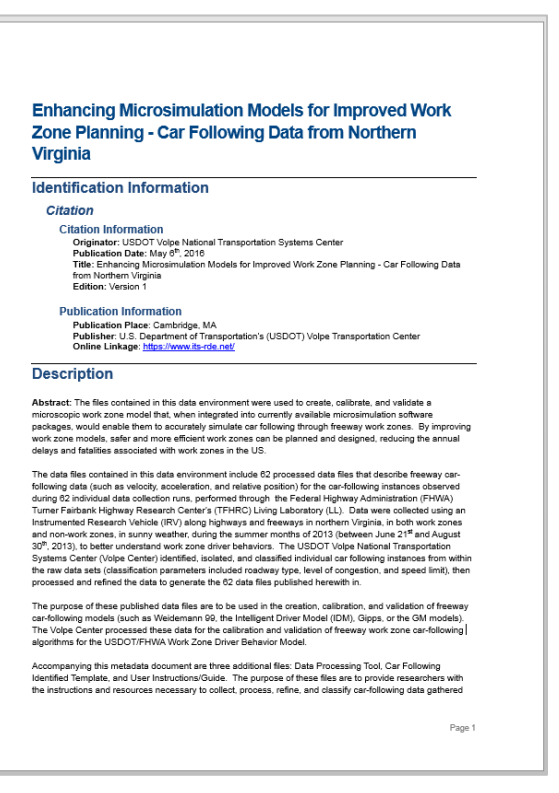

#### **1.** Car Following Instances.

Information about each car-following instance, taken from the Car-Following Identification Template.

|    | Α       | В     | С               | D                                                               |         | F G   |                 | н                                                               | I              | J              | К                        | L          | М         |     |
|----|---------|-------|-----------------|-----------------------------------------------------------------|---------|-------|-----------------|-----------------------------------------------------------------|----------------|----------------|--------------------------|------------|-----------|-----|
| 1  |         | L     | eading Vehi     | les                                                             |         | Fo    | llowing Veh     | icles                                                           | Time From      | Time Until     | Roadway Type             | Congestion | Speed Lin | .ie |
| 2  | NewID   | Radar | ID #'s          | Vehicle Type<br>passenger<br>car=PC,heavy<br>vehicle=HV, bus=B, | NewID   | Radar | ID #'s          | Vehicle Type<br>passenger<br>car=PC,heavy<br>vehicle=HV, bus=B, |                |                | {HW, IS, AW, TZ, WZ1, or | congestion | opeed em  |     |
| 3  | [Assi 👻 | [#] 👻 | [Object Class 🔻 | motorcycle=M 👻                                                  | [Assi   | [#] 👻 | [Object Class 🔻 | motorcycle=M 👻                                                  | [h:mm:ss.00] 👻 | [h:mm:ss.ss] 💌 | WZ2}                     | {C or U} 🗸 | [mi/hr]   | -   |
| 4  | L01     | 0     | 127             | PC                                                              | F01     | 10    | Subject         |                                                                 | 0:04:23.10     | 0:04:47.30     | HW                       | uncong     | 50        |     |
| 5  | L02     | 10    | Subject         |                                                                 | F02     | 1     | 161/163         | PC                                                              | 0:05:48.10     | 0:06:11.30     | HW                       | uncong     | 50        |     |
| 6  | L03     | 10    | Subject         |                                                                 | F03     | 1     | 161/163         | PC                                                              | 0:06:11.40     | 0:06:21.20     | нw                       | uncong     | 50        |     |
| 7  | L04     | 0     | 138             | PC                                                              | F04     | 10    | Subject         |                                                                 | 0:06:23.00     | 0:06:34.10     | HW                       | uncong     | 50        |     |
| 8  | L05     | 0     | 141             | PC                                                              | F05     | 10    | Subject         |                                                                 | 0:06:38.60     | 0:07:24.40     | HW                       | uncong     | 50        |     |
| 9  | L06     | 0     | 145             | PC                                                              | F06     | 0     | 146             | м                                                               | 0:07:13.70     | 0:07:24.40     | HW                       | uncong     | 50        |     |
| 10 | L07     | 0     | 160             | PC                                                              | F07     | 10    | Subject         |                                                                 | 0:08:00.90     | 0:08:29.30     | HW                       | uncong     | 50        |     |
| 11 | L08     | 10    | Subject         |                                                                 | F08     | 1     | 200             | PC                                                              | 0:08:51.20     | 0:09:07.10     | HW                       | uncong     | 50        |     |
| 12 | L09     | 0     | 175             | PC                                                              | F09     | 10    | Subject         |                                                                 | 0:09:44.60     | 0:10:38.60     | нw                       | uncong     | 40        |     |
| 13 | L10     | 10    | Subject         |                                                                 | F10     | 1     | 220/226/232     | PC                                                              | 0:10:52.70     | 0:12:04.20     | HW                       | uncong     | 40        |     |
| 14 | L11     | 0     | 186/193         | PC                                                              | F11     | 10    | Subject         |                                                                 | 0:10:57.40     | 0:11:10.20     | HW                       | uncong     | 40        |     |
| 15 | L12     | 0     | 186/193         | PC                                                              | F12     | 1     | 228/231         | PC                                                              | 0:11:14.10     | 0:11:28.30     | HW                       | uncong     | 40        |     |
| 16 | L13     | 0     | 204/205/206/    | PC                                                              | F13     | 10    | Subject         |                                                                 | 0:12:44.50     | 0:12:57.50     | HW                       | uncong     | 45        |     |
| 17 | L14     | 0     | 204/205/206/    | PC                                                              | F14     | 10    | Subject         |                                                                 | 0:12:57.60     | 0:13:25.50     | HW                       | uncong     | 45        |     |
| 18 | L15     | 0     | 226/229/232     | PC                                                              | F15     | 10    | Subject         |                                                                 | 0:15:59.70     | 0:16:34.10     | HW                       | uncong     | 45        |     |
| 19 | L16     | 0     | 226/229/233     | PC                                                              | F16     | 10    | Subject         |                                                                 | 0:16:43.20     | 0:17:01.30     | HW                       | uncong     | 45        |     |
| 20 | L17     | 0     | 226/229/234     | PC                                                              | F17     | 10    | Subject         |                                                                 | 0:17:01.40     | 0:18:00.10     | HW                       | uncong     | 45        |     |
| 21 | L18     | 0     | 247/252/253     | PC                                                              | F18     | 10    | Subject         |                                                                 | 0:18:41.70     | 0:19:01.40     | IS                       | uncong     | 55        |     |
| 22 | L19     | 0     | 12/22/27/30     | PC                                                              | F19     | 10    | Subject         |                                                                 | 0:20:00.70     | 0:20:32.50     | IS                       | uncong     | 55        |     |
| 23 | L20     | 0     | 12/22/27/30     | PC                                                              | F20     | 10    | Subject         |                                                                 | 0:20:32.60     | 0:21:09.10     | IS                       | uncong     | 55        |     |
| 24 | L21     | 0     | 37              | PC                                                              | F21     | 10    | Subject         |                                                                 | 0:21:18.90     | 0:21:45.90     | IS                       | uncong     | 55        |     |
| 25 | L22     | 10    | Subject         |                                                                 | F22     | 1     | 154             | PC                                                              | 0:22:45.90     | 0:23:06.90     | AW                       | uncong     | 55        |     |
| 26 | L23     | 10    | Subject         |                                                                 | F23     | 1     | 154             | PC                                                              | 0:23:09.70     | 0:23:17.60     | AW                       | cong       | 55        |     |
| 27 | L24     | 0     | 68/70           | PC                                                              | F24     | 10    | Subject         |                                                                 | 0:23:21.10     | 0:23:37.30     | AW                       | uncong     | 55        |     |
| 28 | L25     | 0     | 74/78           | PC                                                              | F25     | 10    | Subject         |                                                                 | 0:23:58.20     | 0:24:13.10     | AW                       | uncong     | 55        |     |
| 29 | L26     | 10    | Subject         |                                                                 | F26     | 1     | 203/206         | PC                                                              | 0:24:01.10     | 0:24:24.90     | AW                       | uncong     | 55        |     |
| 30 | L27     | 0     | 74/78           | PC                                                              | F27     | 10    | Subject         |                                                                 | 0:24:13.20     | 0:24:38.70     | WZ2                      | uncong     | 55        |     |
| 31 | L28     | 0     | 90/91           | PC                                                              | F28     | 10    | Subject         |                                                                 | 0:24:38.80     | 0:25:09.20     | WZ2                      | uncong     | 55        |     |
| 32 | L29     | 0     | 98              | PC                                                              | F29     | 10    | Subject         |                                                                 | 0:25:11.80     | 0:25:29.70     | WZ2                      | uncong     | 55        |     |
| 33 | L30     | 10    | Subject         |                                                                 | F30     | 1     | 245/246         | PC                                                              | 0:25:35.30     | 0:25:45.70     | WZ2                      | uncong     | 55        |     |
| 34 | L31     | 0     | 103/118         | PC                                                              | F31     | 10    | Subject         |                                                                 | 0:25:35.80     | 0:25:58.10     | WZ2                      | uncong     | 55        |     |
| 35 | L32     | 10    | Subiect         |                                                                 | F32     | 1     | 255             | PC                                                              | 0:25:48.10     | 0:25:58.80     | WZ2                      | uncong     | 55        |     |
|    | 4       |       | 1 dV-time D     | ots 3 dV-d                                                      | X plots | 21    | Radar data      | 1 Car Followi                                                   | na Instances   | (I)            |                          |            |           |     |

#### **2. Radar Data.** Processed 10 Hz carfollowing data

|    | A             | ВС           |                 | D E      |          | F      | G             | H I      |           | J             | К          |
|----|---------------|--------------|-----------------|----------|----------|--------|---------------|----------|-----------|---------------|------------|
| 1  | Time          | Lead Vehicle |                 |          |          | Follo  | wing Vehicl   | e        |           | ∆ Distance    | ∆ Velocity |
| 2  |               | ID           | Radar#          | Velocity | Accel.   | ID     | Radar#        | Velocity | Accel.    |               |            |
| 3  | [hh:mm:ss.s 💌 | [L# 🔻        | [0=F, 1=R, 10 💌 | [m/s] 💌  | [m/s/ 🔻  | [F#] 🔻 | [0=F, 1=R, 10 | [m/s] 💌  | [m/s^2 💌  | [m] 🔽         | [m/s]      |
| 4  | 0:04:23.193   | L01          | 0               | 23.696   | 0.578    | F01    | 10            | 14.870   | 0.090     | 17.479        | -7.826     |
| 5  | 0:04:23.292   | L01          | 0               | 23.691   | 0.548    | F01    | 10            | 14.891   | 0.090     | 18.209        | -7.800     |
| 6  | 0:04:23.392   | L01          | 0               | 23.496   | 0.505    | F01    | 10            | 14.696   | 0.020     | 18.970        | -7.800     |
| 7  | 0:04:23.492   | L01          | 0               | 23.714   | 0.330    | F01    | 10            | 14.814   | 0.040     | 19.694        | -7.900     |
| 8  | 0:04:23.594   | L01          | 0               | 24.008   | 0.022    | F01    | 10            | 15.308   | 0.110     | 20.267        | -7.700     |
| 9  | 0:04:23.693   | L01          | 0               | 23.666   | 0.453    | F01    | 10            | 15.138   | 0.040     | 21.085        | -7.528     |
| 10 | 0:04:23.794   | L01          | 0               | 24.016   | 0.594    | F01    | 10            | 15.416   | 0.100     | 21.833        | -7.600     |
| 11 | 0:04:23.892   | L01          | 0               | 24.016   | 0.305    | F01    | 10            | 15.416   | 0.070     | 22.564        | -7.600     |
| 12 | 0:04:23.993   | L01          | 0               | 23.711   | 0.270    | F01    | 10            | 15.411   | 0.060     | 23.278        | -7.300     |
| 13 | 0:04:24.093   | L01          | 0               | 23.761   | 0.134    | F01    | 10            | 15.467   | 0.060     | 24.014        | -7.294     |
| 14 | 0:04:24.192   | L01          | 0               | 23.978   | -0.084   | F01    | 10            | 15.827   | 0.140     | 24.741        | -7.151     |
| 15 | 0:04:24.292   | L01          | 0               | 23.804   | -0.049   | F01    | 10            | 15.812   | 0.100     | 25.426        | -6.992     |
| 16 | 0:04:24.393   | L01          | 0               | 24.244   | 0.044    | F01    | 10            | 16.244   | 0.160     | 26.135        | -7.000     |
| 17 | 0:04:24.493   | L01          | 0               | 24.118   | 0.060    | F01    | 10            | 16.218   | 0.110     | 26.846        | -6.900     |
| 18 | 0:04:24.593   | L01          | 0               | 23.926   | 0.060    | F01    | 10            | 16.326   | 0.110     | 27.461        | -6.600     |
| 19 | 0:04:24.693   | L01          | 0               | 24.026   | 0.296    | F01    | 10            | 16.326   | 0.120     | 28.185        | -6.700     |
| 20 | 0:04:24.793   | L01          | 0               | 24.176   | 0.370    | F01    | 10            | 16.476   | 0.210     | 28.871        | -6.700     |
| 21 | 0:04:24.892   | L01          | 0               | 24.559   | 0.546    | F01    | 10            | 16.959   | 0.210     | 29.523        | -6.600     |
| 22 | 0:04:24.993   | L01          | 0               | 23.894   | 1.037    | F01    | 10            | 16.388   | 0.010     | 30.209        | -6.506     |
| 23 | 0:04:25.092   | L01          | 0               | 24.317   | 0.834    | F01    | 10            | 16.506   | 0.040     | 30.889        | -6.811     |
| 24 | 0:04:25.192   | L01          | 0               | 24.384   | 0.433    | F01    | 10            | 16.784   | 0.080     | 31.545        | -6.600     |
| 25 | 0:04:25.293   | L01          | 0               | 24.164   | 0.310    | F01    | 10            | 16.764   | 0.050     | 32.202        | -6.400     |
| 26 | 0:04:25.393   | L01          | 0               | 24.251   | 0.126    | F01    | 10            | 16.851   | 0.060     | 32.829        | -6.400     |
| 27 | 0:04:25.493   | L01          | 0               | 24.116   | -0.139   | F01    | 10            | 16.851   | 0.150     | 33.410        | -6.265     |
| 28 | 0:04:25.594   | L01          | 0               | 24.478   | -0.238   | F01    | 10            | 17.278   | 0.020     | 34.082        | -6.200     |
| 29 | 0:04:25.693   | L01          | 0               | 23.933   | 0.049    | F01    | 10            | 16.923   | 0.020     | 34.685        | -6.010     |
| 30 | 0:04:25.793   | L01          | 0               | 24.319   | -0.020   | F01    | 10            | 17.119   | 0.060     | 35.315        | -6.200     |
| 31 | 0:04:25.892   | L01          | 0               | 24.335   | -0.116   | F01    | 10            | 17.335   | 0.100     | 35.886        | -6.000     |
| 32 | 0:04:25.994   | L01          | 0               | 24.032   | -0.080   | F01    | 10            | 17.232   | 0.040     | 36.488        | -5.800     |
| 33 | 0:04:26.095   | L01          | 0               | 24.636   | -0.180   | F01    | 10            | 17.736   | 0.160     | 37.138        | -5.900     |
| 34 | 0:04:26.194   | L01          | 0               | 24.073   | -0.231   | F01    | 10            | 17.273   | 0.000     | 37.709        | -5.800     |
| 35 | 0:04:26.294   | L01          | 0               | 23.818   | 0.063    | F01    | 10            | 17.273   | 0.050     | 38.267        | -5.545     |
| 36 | 0:04:26.394   | L01          | 0               | 24.302   | 0.073    | F01    | 10            | 17.484   | 0.010     | 38.874        | -5.818     |
| 37 | 0:04:26.493   | L01          | 0               | 23.961   | 0.006    | F01    | 10            | 17.371   | 0.010     | 39.412        | -5.590     |
|    |               | 4. 0         | dV-time Plots   | 3. d\    | /-dX plo | ots    | 2. Radar dat  | ta 1.    | Car Follo | wing Instance | es 🔶 🕂     |

**3. ΔV/ΔX Plots.** Relative distance (ΔX) [m] vs. relative velocity (ΔV) [m/s] for each car-following instance.

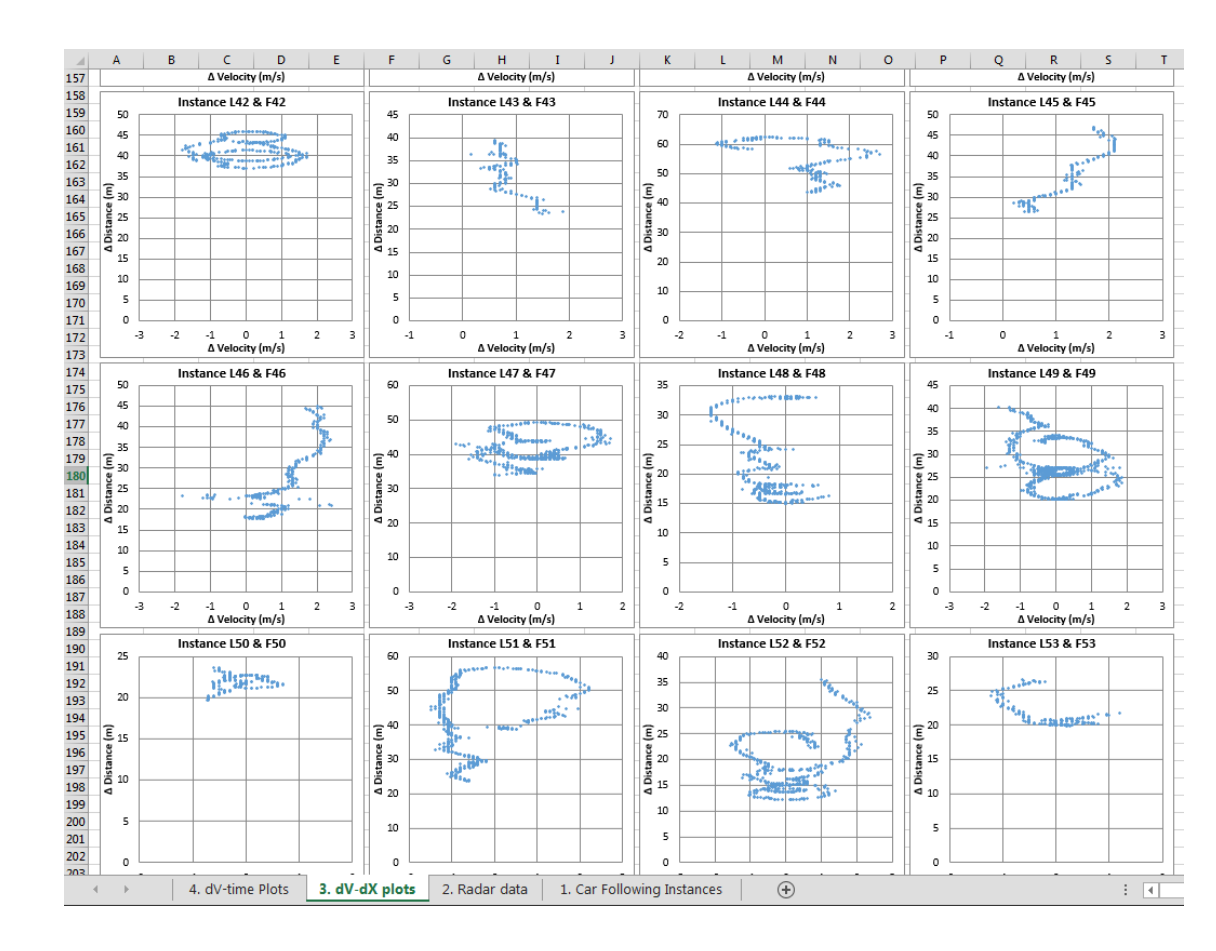

4. ΔV/ΔT Plots. Relative velocity (ΔV) [m/s] over time (ΔT) [hh:mm:ss.s] for each car-following instance.

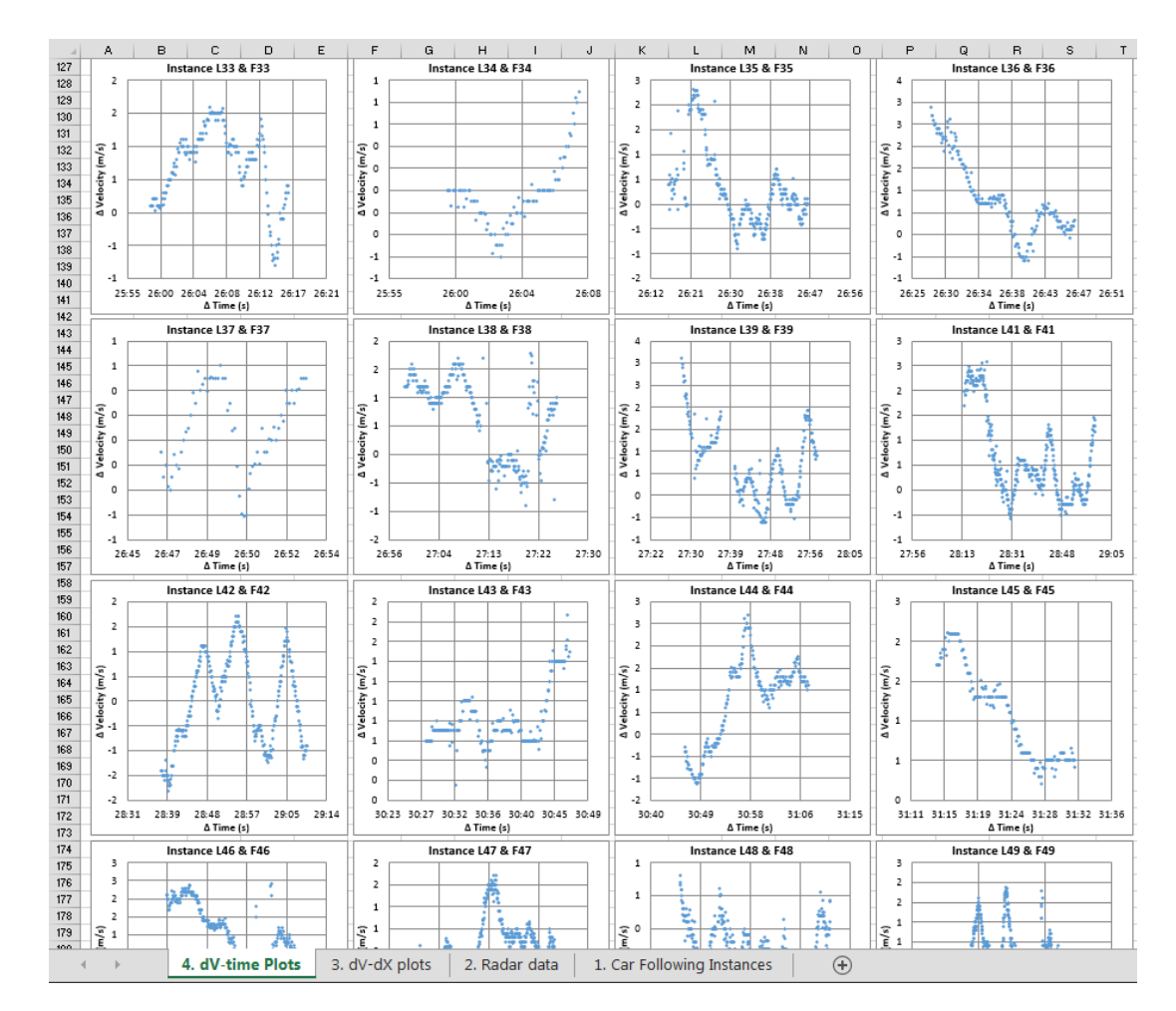

## **3b. Collect Data in MA**

- Will collect car-following data in Massachusetts work zones using the IRV
- Will identify and classify car-following instances.
  - Will use the fields from the VA study + additional fields (such as road weather, peak vs. off-peak, rural vs. urban freeways, etc.)
- Working with MassDOT to supplement data with macroscopic data (such as traffic counts, where available) and geometric data for work zones (where available).

### 4a. Calibrate Model...

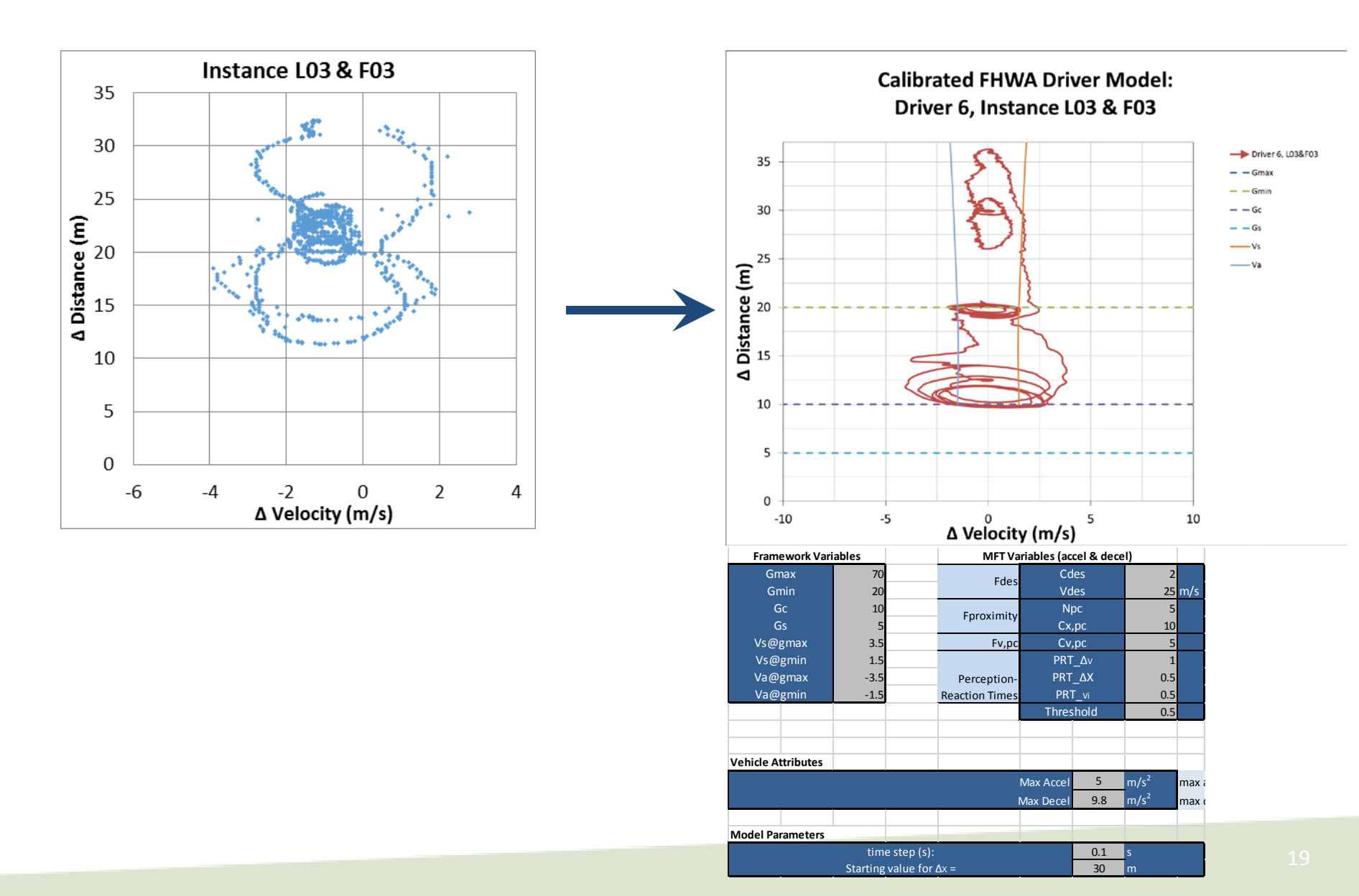

### 4a. ...Validate Model

Aggregate field data for each driving condition & compare calibrated model (*left*) in Excel to field data (*right*).

#### **Use Microscopic Performance Measures**

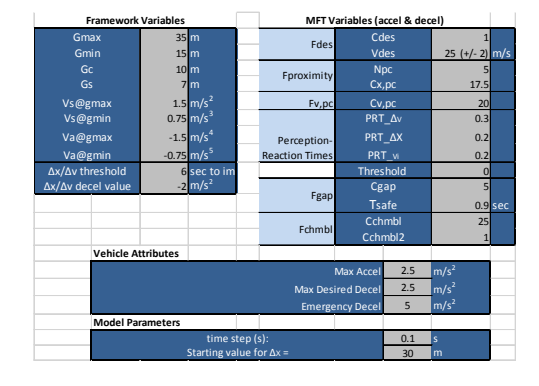

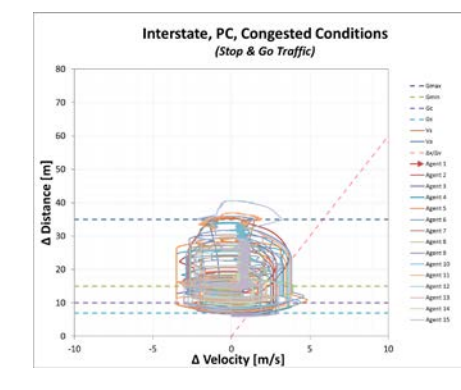

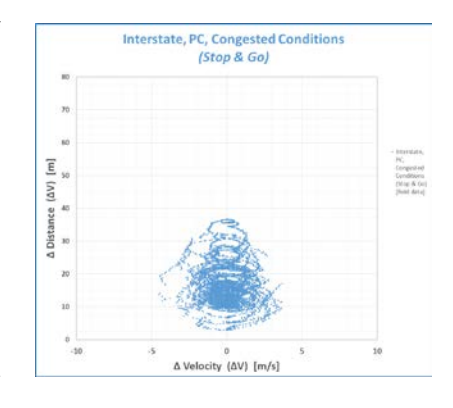

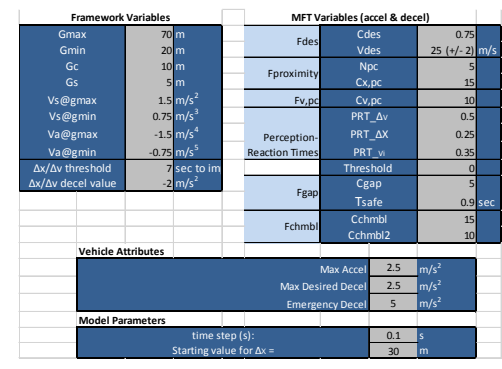

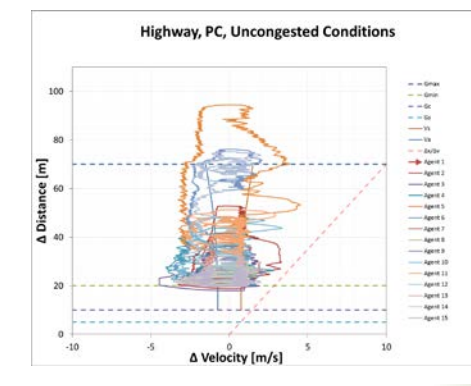

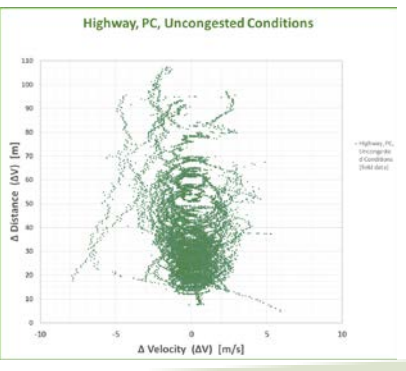

## 4b. Create Work Zone Software

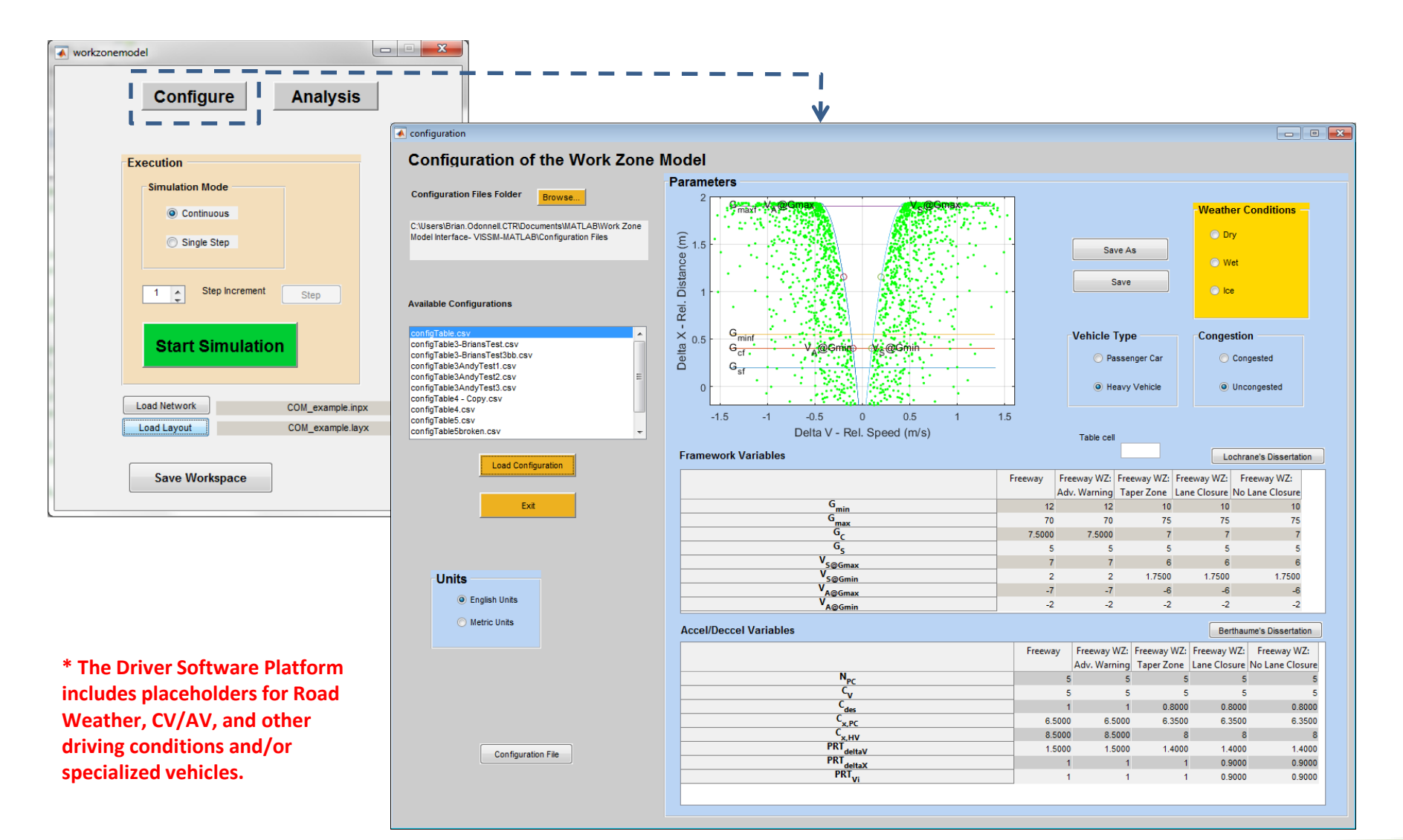

## 4b. Create WZ Software (cont.)

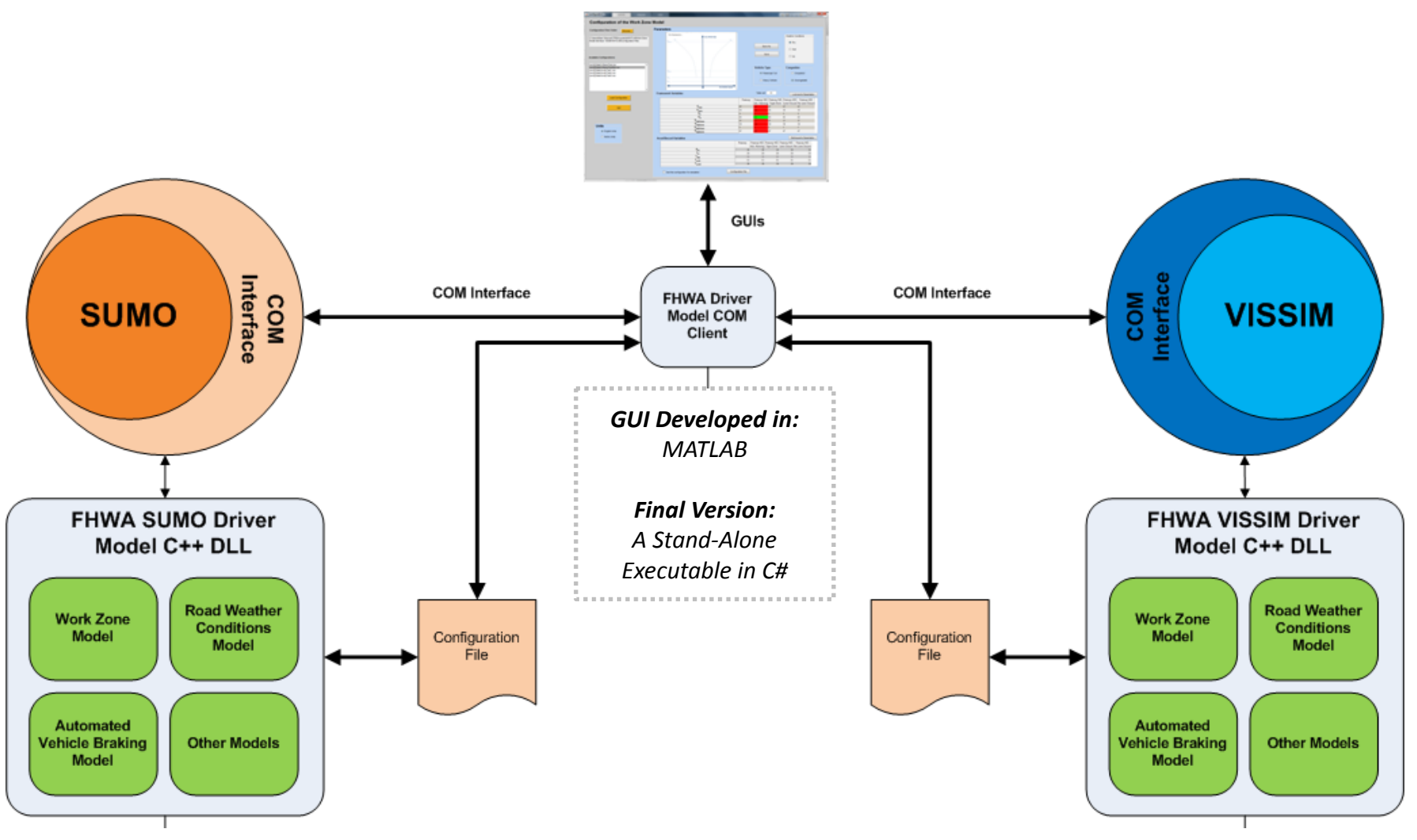

\* SUMO and VISSIM are used as examples.

\* Alternative interfaces can be designed for each software, and/or the FHWA Driver Model Software could be directly incorporated

## 5. Demonstrate WZ Software in a Microsimulation Package

- Interface Work Zone Software with a microsimulation software package using a DLL interface
- Construct three networks using the software package:
  - 1. A straight work zone segment
  - 2. I-395 in VA (work zones from 2013)
  - 3. I-91 in Springfield, MA (work zones from 2016)
- For each network, compare:

Field vs. Microsim Software vs. Microsim Software w/ WZ Add-On

Use Macroscopic Performance Measures (such as capacity, queue length, total delay, and average travel speed)

## 6. Create a User's Guide

- Define the type of data you'll need to calibrate your models
- Explain how to process this data
  - How to use data processing tools
- Explain how to calibrate the Work Zone model
- Explain how to use Work Zone Software
  - How to install the software
  - How to use the GUI
  - Documents describing software architecture (for those who wish to modify it)
- Explain how to use Work Zone Software w/ VISSIM

### **Expert Panel**

Volunteer Expert Panelists **provide feedback** on research approach and products.

Panelists include representation from three groups:

- End Users [engineers and planners at State/Local DOTs, MPOs, and private engineering consultancies]
- Technical Experts in Microscopic Modeling [professors, researchers, and FHWA staff]
- Microsimulation Software Companies [software engineers and market analysts]

# Thank you

### For more information, please contact:

Andrew Berthaume, Ph.D. Project Lead – USDOT/Volpe Center Ofc: (617)-494-3159 Andrew.Berthaume@dot.gov

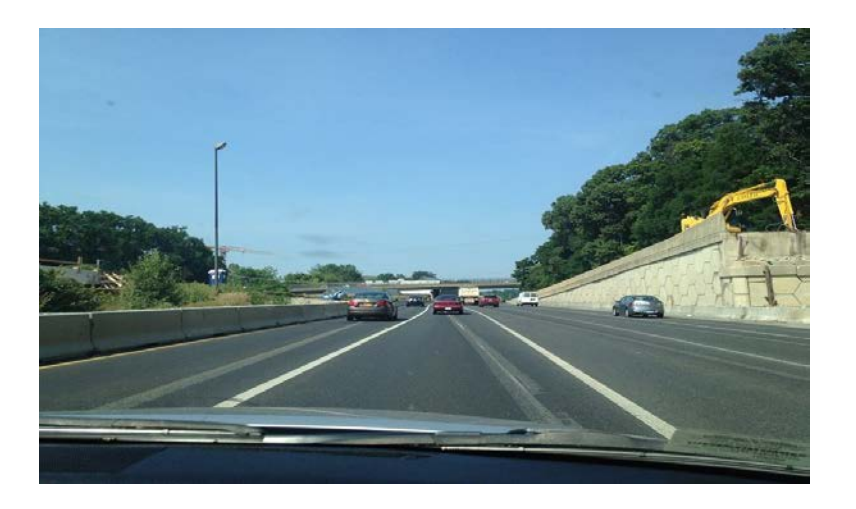

Chris Melson Project Lead – Turner Fairbank Highway Research Center Christopher.Melson@dot.gov

Taylor Lochrane, Ph.D. Turner Fairbank Highway Research Center Taylor.Lochrane@dot.gov